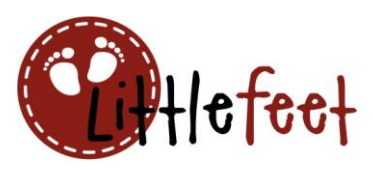

## Zweifarbige Schriftzüge mit der Offset-Funktion

Einfach und effektvoll!

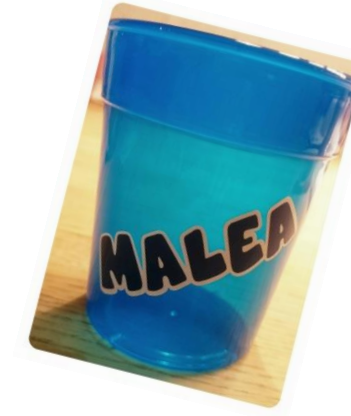

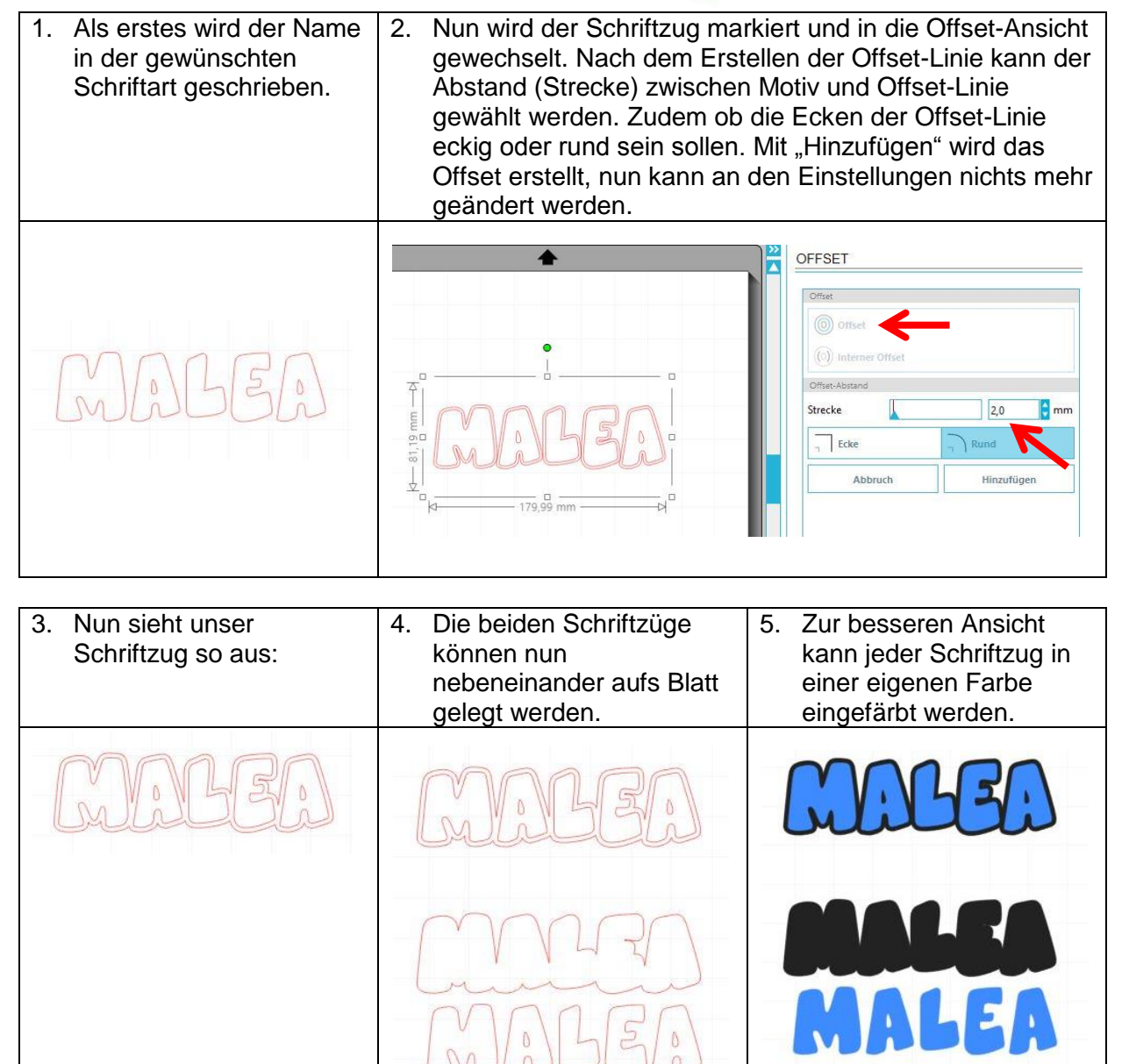

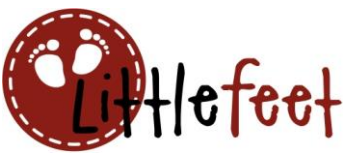

| 6. | Nun geht's ans Schneiden. Einmal wird der äussere                                                                                                    | und einmal der innere Schriftzug in der gewünschten Farbe geplottet.                                                                                                    |
|----|----------------------------------------------------------------------------------------------------|----------------------------------------------------------------------------------------------------|
|    | MALEA<br>MARA                                                                                                    | MAGEA                                                                                                    |
| 7. | Legen wir nun unser Material bereit und<br>entgittern die beiden Schriftzüge.<br>Die Oberfläche des Bechers muss vor<br>dem Verkleben gut entfettet werden, z:b.<br>mit Brennsprit.                                                                                                    | 8. Die untere Schicht nun auf die<br>Transferfolie übertragen                                                                                                    |
|    | The second second secon | MALEA                                                                                                    |
| 9. | und auf den Becher kleben.                                                                                                    | 10. Mit der zweiten Farbe wird genau gleich<br>verfahren: auf die Transferfolie<br>übertragen und genau passend auf die<br>bereits geklebte weisse Folie kleben.                                                                                                    |
|    |                                                                                                    | Calibration of the second second seco |

© by littlefeet.ch – www.littlefeet.ch/blog – Zweifarbe Schriftzüge mit der Offset-Funktion